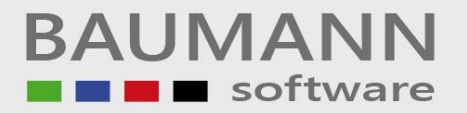

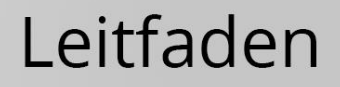

| <b>Bereich</b>                                       | <u>To-Do</u>                                                                                                    | Bemerkung - SQL Server Express                                                                                                    |
|------------------------------------------------------|----------------------------------------------------------------------------------------------------|----------------------------------------------------------------------------------------------------|
| 1. Auf dem SERVER                                    | Download der <b>Freeware</b> von<br><u>www.BaumannComputer.de</u><br>(Downloads / Freeware / WWS 9.1<br>Business Edition–Programme-<br>Freeware) | <ol> <li>Die Installation kann von einem Arbeitsplatz aus erfolgen. Achten Sie aber darauf, dass<br/>Die WWSBAU-Freeware auf dem <u>SERVER-Laufwerk</u> installiert wird. Zunächst wird als<br/>Datenbank MS-ACCESS von Microsoft genommen.<br/>Merke: Diese Freeware hat den vollen Funktionsumfang und wird später (siehe unten) durch<br/>einen Lizenzcode frei geschaltet. Beachten Sie aber unbedingt die Einschränkungen der<br/>Freeware (1000 Artikel, nur 2 User gleichzeitig, BAUMANN-Logo auf den Ausdrucken, keine<br/>Zusatzmodule (Module siehe letzte Seite WWSBAU-Infomappe, "Modulübersicht")).</li> <li>Ziehen Sie für Ihren Arbeitsplatz evtl. den Punkt 7 (Programmaufruf auf dem Desktop<br/>einrichten) vor.</li> <li>Falls bereits jetzt ein zweiter Arbeitsplatz gewünscht wird, muss auf dem zweiten<br/>Arbeitsplatz der Master DLL installiert werden (also Punkt 5 vorziehen).</li> <li>Ziehen Sie nach Bedarf "Punkt 8 Datenübernahme Adressen" vor. Bei den Artikeln<br/>beachten Sie bitte die Freeware-Einschränkung von 1000 Artikeln.</li> <li>Sie können bereits jetzt mit der Dateneingabe beginnen und gleichzeitig die folgenden<br/>Punkte bis Punkt 5 erledigen. Danach benötigen Sie die Lizenzierungscodes zur<br/>Freischaltung des Systems.</li> </ol> |
| 2. Auf dem Server                                    | SQL-Datenbank installieren                                                                                                    | Installation des SQL-Datenbank-Programms (siehe Anlage <u>A</u> )                                                                                                    |
| 3. Auf dem Server                                    | WWSBAU-Datenbank anlegen                                                                                                    | Anlegen der SQL-Datenbank <u>WWSBAU</u> (siehe Anlage <u>B</u> )                                                                                                    |
| 4. Auf dem Server<br>und auf allen<br>Arbeitsplätzen | ODBC anlegen                                                                                                    | Siehe Leitfaden " <i>ODBC-Eintrag (SQL-Datenbank)</i> " - Anlage <u>C</u><br><u>Merke:</u> Auf allen Arbeitsplätzen, die WWSBAU aufrufen, muss der ODBC-Eintrag<br>angelegt werden.                                                                                                    |

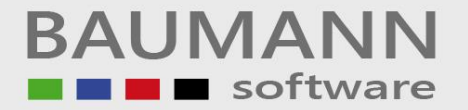

| 5. Auf dem Server<br>und auf allen<br>Arbeitsplätzen | Master DLL installieren                                                             | Merke: Auf allen Arbeitsplätzen, die das Programm WWSBAU aufrufen, muss der<br>Master DLL installiert werden. Das Programm finden Sie unter<br>www.baumannsoftware.de unter Download - Dienstprogramme<br>Merke: Das Dokument " <u>WWS.INI</u> " im Ordner WWSBAU muss erweitern werden - siehe<br>hierzu im Leitfaden "ODBC-Eintrag (SQL-Datenbank). |
|------------------------------------------------------|-------------------------------------------------------------------------------------|----------------------------------------------------------------------------------------------------|
|                                                      |                                                                                     | <u>Achtung</u> : Spätestens an dieser Stelle sollten Sie den Lizenzvertrag schließen, denn dieser ist für den Einsatz der Datenpumpe Voraussetzung.                                                                                                    |
| 6. Auf dem Server                                    | Datenpumpe fahren:                                                                  | Siehe Leitfaden " <u>Datenpumpe WWSBAU</u> " - Anlage <u>D</u><br>Die Access-DB <u>WWS.MDB</u> wird zur SQL-DB <u>WWSBAU</u> übertragen.<br>Dadurch werden Ihre bereits mit der Freeware eingegebenen Daten übernommen.                                                                                                    |
| 7. Arbeitsplätze                                     | Programmaufruf auf dem <b>Desktop</b><br>einrichten                                 | <ul> <li>So geht's:</li> <li>Auf dem Desktop = rechte Maustaste</li> <li>Auswählen: "Neu-Verknüpfung"</li> <li>"Durchsuchen" und die WWS32.exe auswählen</li> <li>(Ordner-Beispiel: C:/Baumann/WWSBAU (diesen Pfad haben Sie bei der Installation festgelegt bzw. ist als Standard vorgegeben)</li> </ul>                                             |
| 8. Auf dem Server                                    | Eventuell <b>Datenübernahme</b> aus<br>altem WWS (Stammdaten):<br>Adressen, Artikel | Die Quelldatei sollte im <b>Excel-CSV</b> -Format vorliegen.<br>(Siehe Leitfaden " <b>Datenübernahme (Adressen, Artikel</b> )" – Anlage <u>E</u> .                                                                                                    |

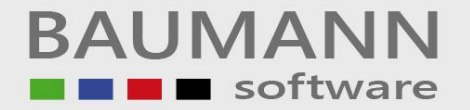

| 9. Arbeitsplätze:<br>WWSBAU einrichten<br>(mit Leben füllen,<br>soweit noch nicht mit<br>der Freeware<br>geschehen) | Firmenadresse eingeben                                 | Siehe Anlage <b>E</b><br>- Firma aufrufen<br>- Firma pflegen<br>- Firmenanschrift                                                                                                    |
|----------------------------------------------------------------------------------------------------|--------------------------------------------------------|----------------------------------------------------------------------------------------------------|
|                                                                                                    | Benutzer anlegen                                       | Siehe Anlage <b>G</b><br>- Firma aufrufen<br>- Benutzer pflegen                                                                                                    |
|                                                                                                    | Formulare für den Ein- und Verkauf<br>einrichten       | Siehe Anlage <b>H</b><br>- Firma aufrufen<br>- Formulare Layouts                                                                                                    |
|                                                                                                    | Weitere Einstellungen<br>(gewünschte Parameter setzen) | Die weiteren <b>Einstellungen</b> im Firmenstamm bzw. die entsprechenden <b>Parameter</b> sollten gemeinsam mit unserer Hilfe getroffen werden. Dies könnte in einer <b>Fernwartungs-Sitzung</b> bzw. bei der empfohlenen <b>Schulung und Einsatzunterstützung</b> geschehen. |

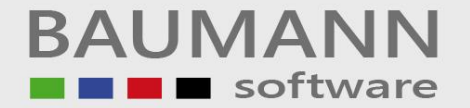

#### Anlage A (SQL-Datenbank installieren)

Achten Sie bei der Installation des SQL-Datenbankprogramms auf die nachstehenden Erklärungen.

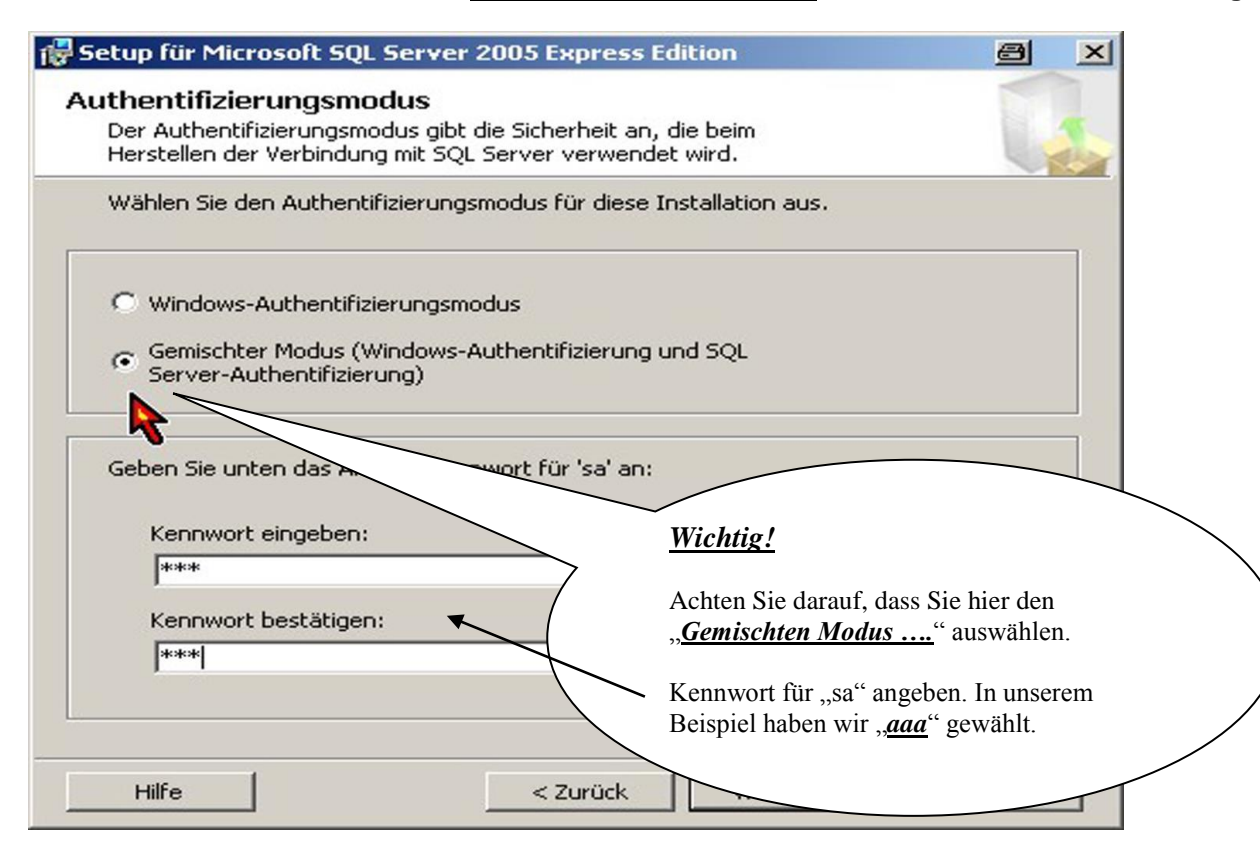

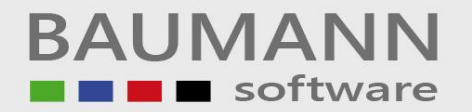

| 🛃 Yerbindung mit Se | rver herstellen     |                      | ×                                                          |                                         |
|---------------------|---------------------|----------------------|------------------------------------------------------------|-----------------------------------------|
| SQL Serv            | /er.2005            | Microsoft<br>Windows | Server System                                              |                                         |
| Servertyp:          | Datenbankmodu       | I                    |                                                            |                                         |
| Servername:         | HANSPRIVAT\S        | QLEXPRESS            | •                                                          |                                         |
| Authentifizierung:  | SQL Server-Auth     | entifizierung        |                                                            |                                         |
| Anmeldename:        | \$8 <u> </u>        |                      | Den Anmeldenam<br>belassen.                                | en , <u>,sa</u> " haben wir             |
| Kennwort:           | ×××<br>▼ Kennwort s | speichern            | Hier das definierte<br>angeben (in unser<br>" <u>aaa</u> " | e <b>Kennwort</b><br>em Beispiel war es |
| Verbind             | en Abbrechen        | Hilfe                | Optionen >>                                                |                                         |

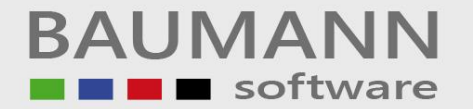

### Anlage **B** Datenbank anlegen (WWSBAU)

| Microsoft<br>SQL Serve                                         | herstellen                                                                     |                                                                                                    |
|----------------------------------------------------------------|--------------------------------------------------------------------------------|----------------------------------------------------------------------------------------------------|
| Servertyp:<br>Servemame:<br>Authentifizierung:<br>Anmeldename: | Datenbankmodul   HANSNOTEBOOK-PC\SQLEXPRESS   SQL Server-Authentifizierung  sa | Rufen Sie das Programm<br>" <u>SQL Server Management Studio Express</u> "<br>auf und melden Sie sich an.<br>Mit diesem Programm können Sie die SQL-<br>Datenbanken anlegen, pflegen und wieder<br>löschen. |
| Kennwort:                                                      | Kennwort speichem     Abbrechen Hilfe Optionen >>                              | Merke:<br>Die Erklärungen beziehen sich auf die<br>kostenlose SQL Server Express Datenbank von<br>Microsoft.                                                                                               |

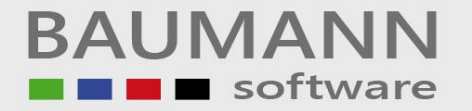

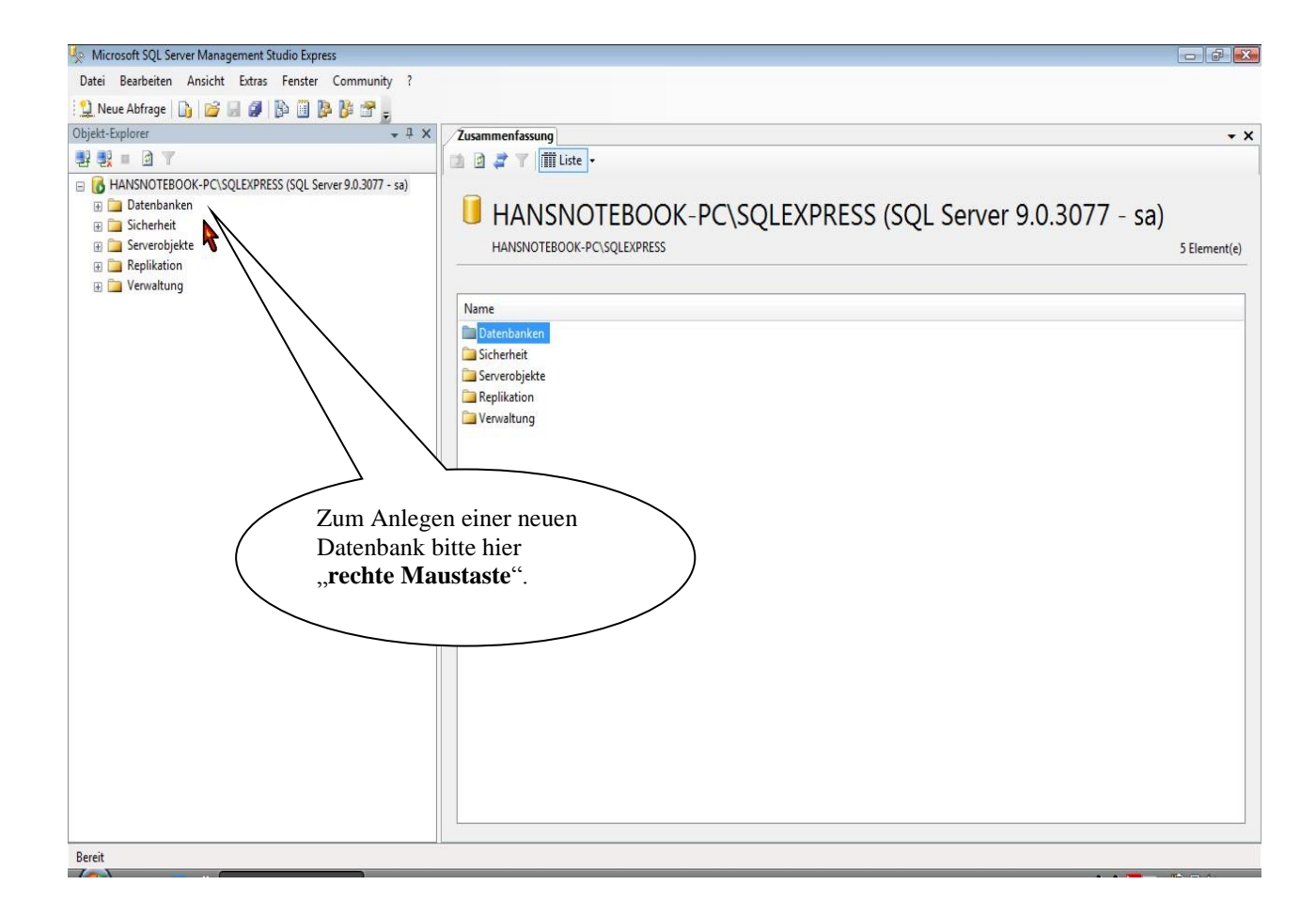

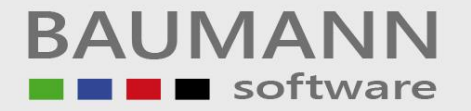

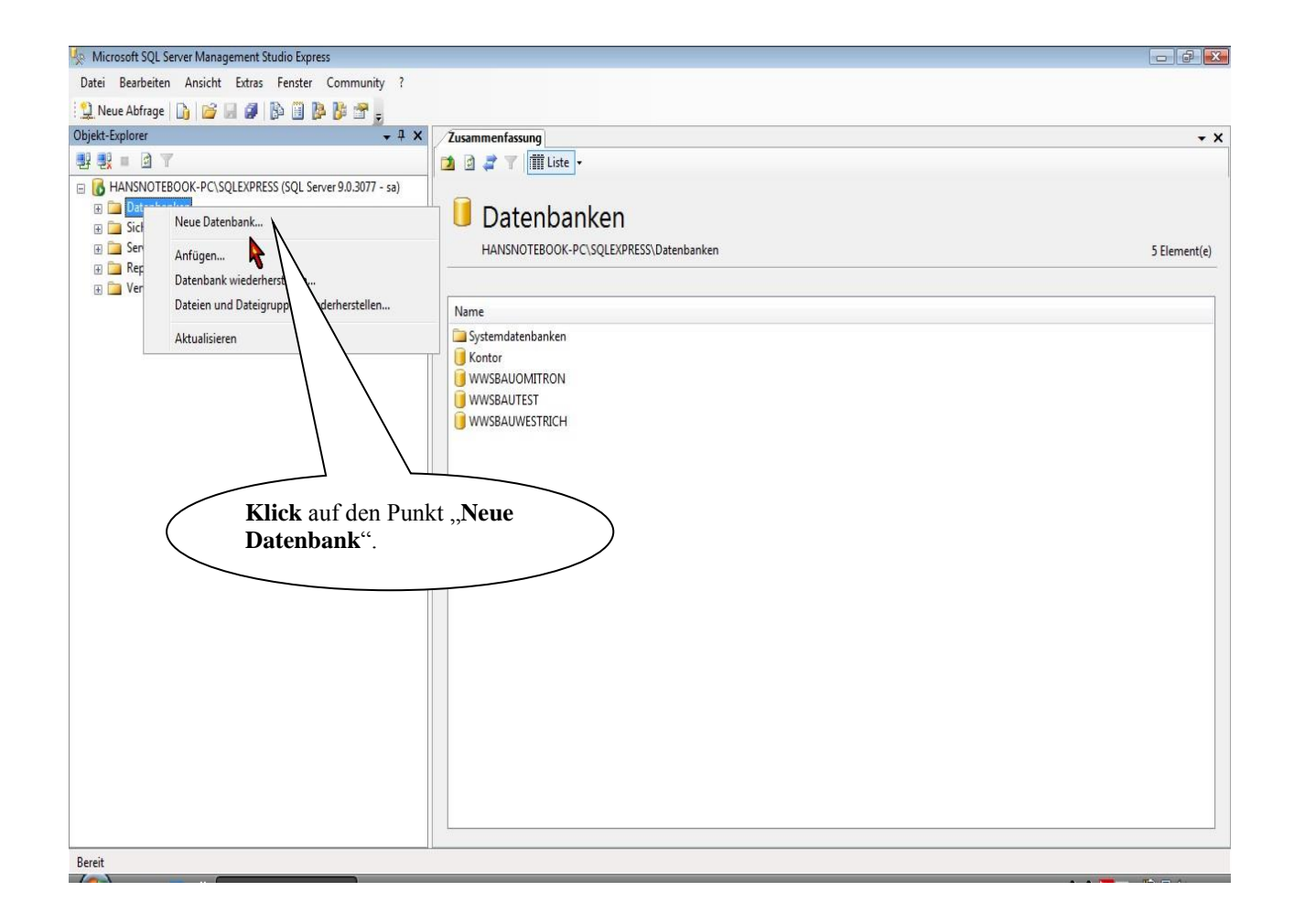

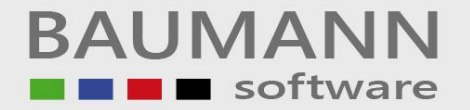

| 📄 Neue Datenbank                                        |                                                                                                    |
|---------------------------------------------------------|----------------------------------------------------------------------------------------------------|
| Seite auswählen                                         | 🖾 Skript 🔻 🚺 Hilfe                                                                                                    |
| Dateigruppen                                            | Datenbankname:     WWSBAU-Test-1       Besitzer: <standard>       Volitextindizierung verwenden        Datenbankdateien:</standard> |
|                                                         | Logischer Name Dateityp Dateigruppe Anfan (B) Automatische Vergr                                                                    |
|                                                         | WWSBAU-Test-1 Daten PRIMARY 3 Um 1 MB, unbesch                                                                                      |
|                                                         |                                                                                                    |
| Verbindung                                              | Geben Sie hier den Namen Ihrer neuen<br>Datenbank ein. Wir empfehlen den Namen                                                      |
| Server:<br>HANSNOTEBOOK-PC\SQLEXPR<br>Verbindung:<br>sa | <u>WWSBAU</u> . Dadurch wird die Datenbank           eindeutig identifiziert.           Anschließend klicken Sie auf "OK".          |
| Verbindungseigenschaften<br>anzeigen                    |                                                                                                    |
| Status                                                  |                                                                                                    |
| Bereit                                                  | Hinzufügen Entfrein                                                                                                    |
|                                                         | OK Abbrechen                                                                                                    |

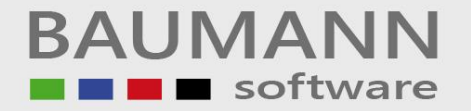

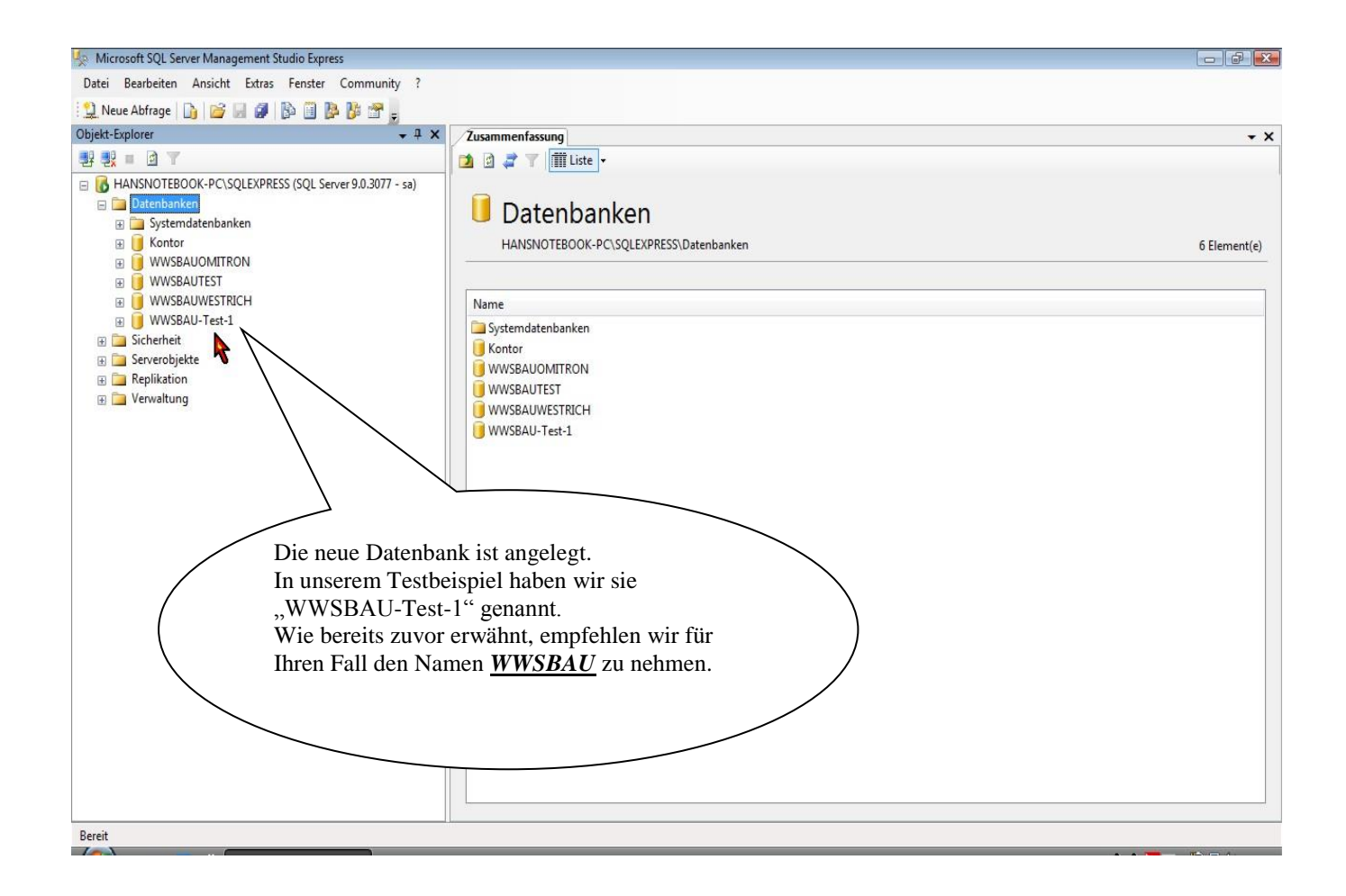

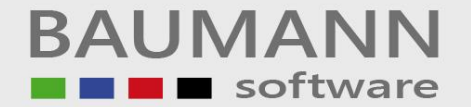

#### Anlage **C** ODBC-Eintrag (SQL-Datenbank)

Achten Sie bei der Installation der ODBC-Einträge auf die nachstehenden Erklärungen.

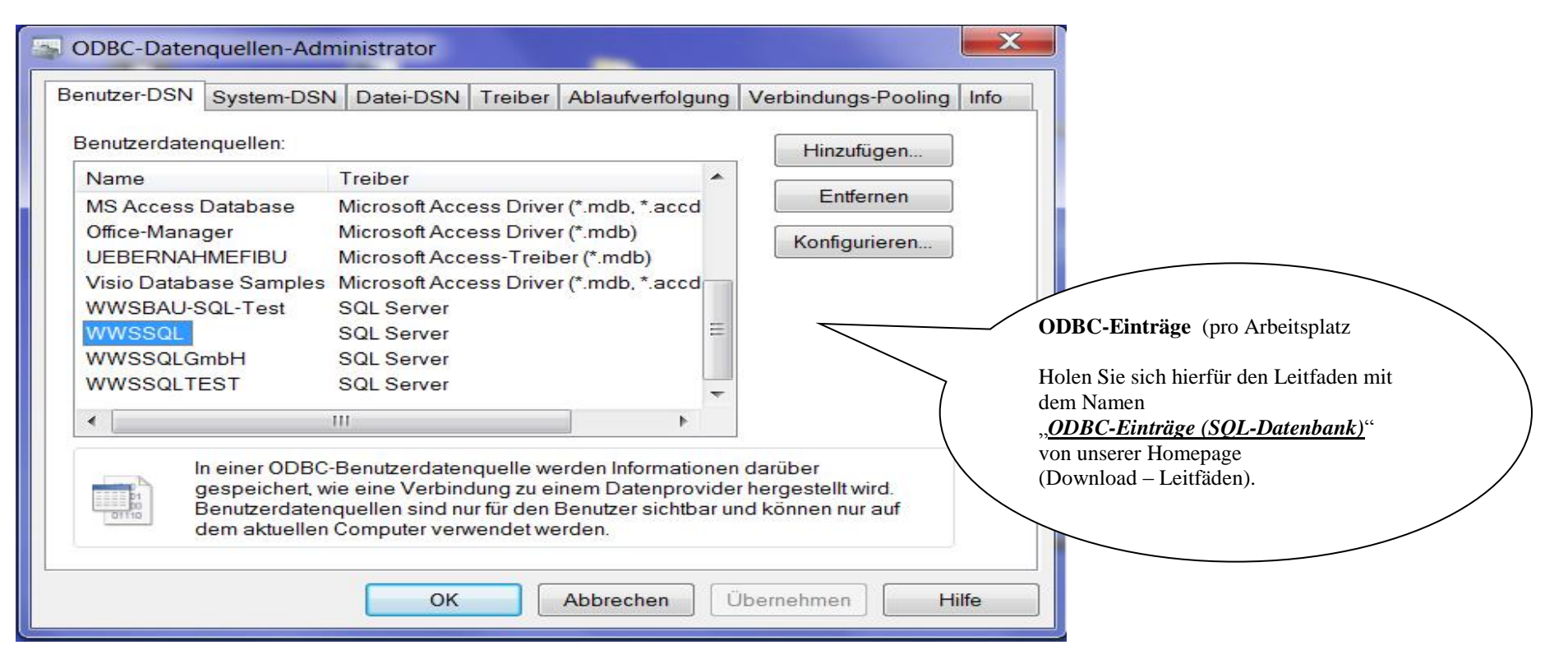

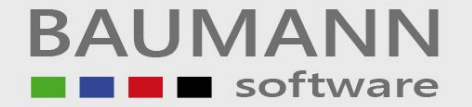

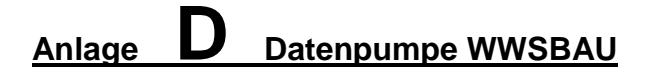

Achten Sie beim Einsatz der Datenpumpe auf die nachstehenden Erklärungen.

| 1 | SQL-Server Hil | fsprogramme - [F | ehlerprotokoll              |                                     | -            | -  |                                                                                                    |                                                                     |                                                         |  |
|---|----------------|------------------|-----------------------------|-------------------------------------|--------------|----|----------------------------------------------------------------------------------------------------|---------------------------------------------------------------------|---------------------------------------------------------|--|
|   | Access zu SQL  | XDB Verarbeiten  | odbc: WW<br>MS SQL<br>MySQL | VSSQL<br>C Oracle C Sybase<br>C DB2 | User:<br>PW: | sa | SQL anmeld                                                                                            | en Schließen                                                        |                                                         |  |
|   |                |                  |                             |                                     |              |    | Datenpumpe (U<br>Holen Sie sich hid<br>" <u>Datenpumpe (So</u><br>von unserer Hom<br>(Download – Leit | pdate der Prog<br>erfür den Leitt<br>DL-Datenban<br>page<br>fäden). | gramme von WWSBAU<br>faden mit dem Namen<br><u>k)</u> " |  |

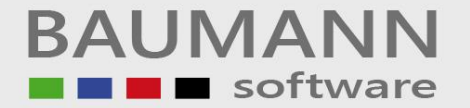

#### Anlage E Datenübernahme (Adressen und Artikel)

Achten Sie bei der Datenübernahme von Adressen und Artikel auf die nachstehenden Erklärungen.

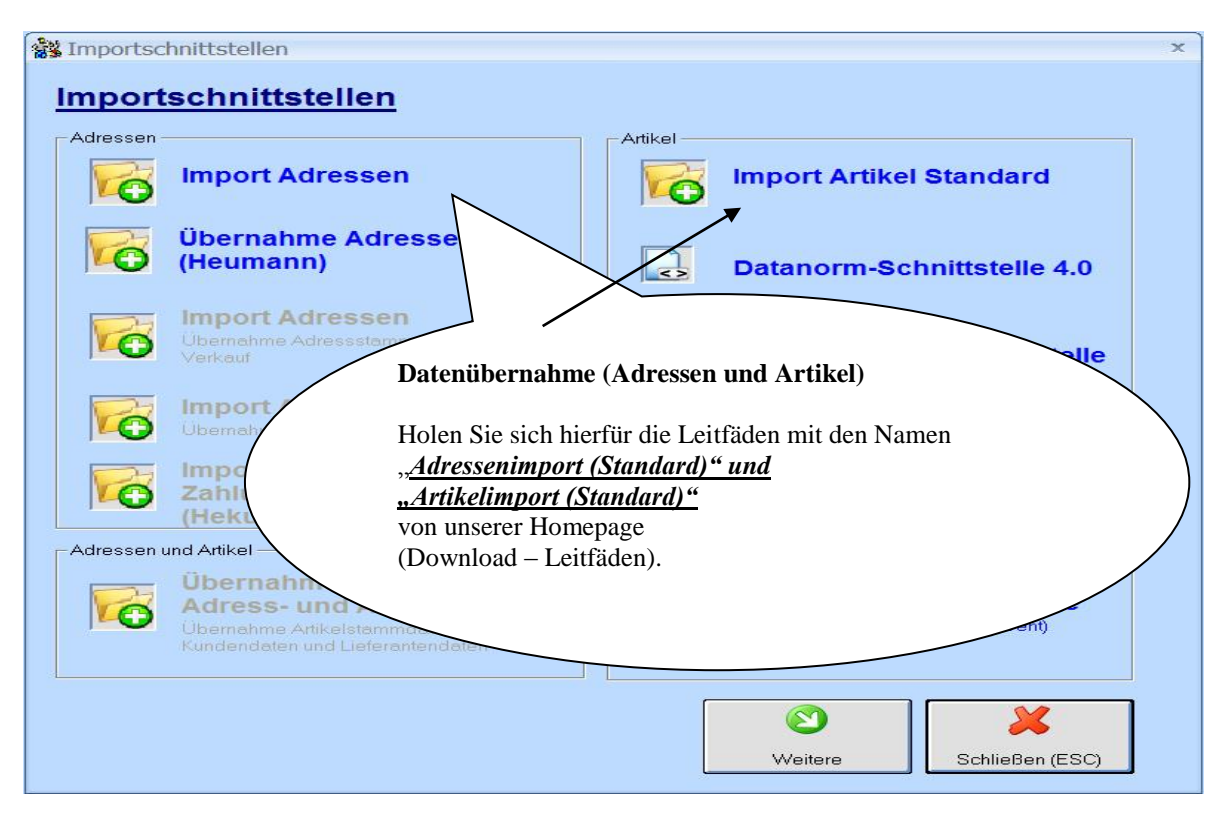

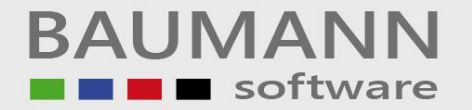

### Anlage **F** Firmenadresse eingeben

| Firmenan                                                                                                    | schri    | τ          |                         |          |                   |                                                  |          |
|----------------------------------------------------------------------------------------------------|----------|------------|-------------------------|----------|-------------------|--------------------------------------------------|----------|
| Name1:                                                                                                    | Test     | firma WW   | /SBAU                   |          |                   |                                                  |          |
| Name 2 :                                                                                                    | Hard     | d-7 und So | oftware                 |          |                   |                                                  |          |
| Straße :                                                                                                    | Wie      | sentalstr. | 18                      |          | Marke: Das Lind   | eskonnaciohan mu9                                |          |
| Anschrift :                                                                                                    | DE       | 73434      | Aalen-Hami              | merstadt | mit den Länderke  | nnzeichen der                                    |          |
| Land :                                                                                                    |          |            |                         |          | Hiervon ist die S | bereinstimmen.<br>teuerberechnung                |          |
| Telefon :                                                                                                    |          |            | 07361                   | 46000    | abhängig.         |                                                  |          |
| Fax :                                                                                                    |          |            | 07361                   | 460040   |                   |                                                  |          |
| E-Mail :                                                                                                    |          |            | info@baumanncomputer.de |          |                   |                                                  |          |
| Internet :                                                                                                    |          |            | www.BaumannComputer.de  |          |                   | Geben Sie hier alle die :<br>Verfügung stehenden | zur      |
| EU-Nummer :                                                                                                    |          |            | DE 1111111111           |          |                   | Informationen der insta                          | llierten |
| Firmen-Zoll-Numme                                                                                                    | er :     |            |                         |          |                   | Firma ein                                        | merten   |
| Umsatzsteuernum                                                                                                    | mer :    |            | 4444444444              |          | 1                 |                                                  |          |
| Finanzamt :                                                                                                    |          |            | Aalen                   |          | 1                 |                                                  |          |
| - Intrastat                                                                                                    |          |            |                         |          |                   |                                                  |          |
| Zusatz für Intras                                                                                                    | tat :    |            |                         |          | 2                 |                                                  |          |
| Bundesland Kenn-Nr. für Intrastat : 08 🤶                                                                                                    |          |            |                         | ?        |                   |                                                  |          |
| Eigene Währung                                                                                                    |          |            | 6                       | ?        |                   |                                                  |          |
| Swift Code :                                                                                                    | <u> </u> |            |                         | ind .    |                   | <b>X</b>                                         |          |
| Contraction of the second second seco |          |            |                         |          | 1                 |                                                  |          |

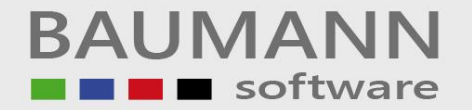

Anlage **G** Benutzer anlegen

| 🙀 Benutzer pflegen         |                         |                                                           |                       |                |                                           |
|----------------------------|-------------------------|-----------------------------------------------------------|-----------------------|----------------|-------------------------------------------|
|                            | earbeiten               |                                                           |                       |                |                                           |
| DENOTZER                   | rearbeiten              |                                                           |                       |                |                                           |
| ID - Nummer :              | 1                       | Kennwort                                                  |                       |                |                                           |
| Name :                     | Administrator           | Persönliche Daten                                         | 2                     |                |                                           |
| Kürzel :                   | AD                      |                                                           |                       | Lagan S        | sie alle Mitarbeiter (Benutzer) an die    |
| Abteilung :                | EDV                     | Anmeldezeiten                                             |                       | mit der        | Warenwirtschaft arbeiten dürfen           |
| l eleton :                 | 07361 453048            | Einstellungen wie Administrator                           |                       | lint dei       | waren wir uschaft arbeiten durren.        |
| Fax:                       | base@PaumannComputer.de | Einstellungen wie Benutzer                                |                       | Merke:         | Geben Sie im Feld                         |
| E-Mail.                    |                         | Kontoinformationen                                        | <                     | "Persön        | liche Daten"                              |
| Unterschrift? Deutsch:     | Eng: Fra:               | Archivierung E-Mail über<br>Ansprechpartner / Auto-E-Mail |                       | pro Ben        | utzer den Vor- und Zunamen ein.           |
| Berechtigungen :           | Auswertungen            | Berechtigungen bearbeiten                                 | ← \                   | Dieser N       | Name wird bei den <b>Formularen</b> (Ein- |
| Vorgaben Suchendialoge :   | Adressenstamm           | Vorgaben bearbeiten                                       | <u> </u>              | und Ver        | kauf) als <b>Ansprechpartner</b> genutzt. |
| Betragslimit (Formulare) : | 0,00                    | Suchen Anfang -                                           |                       |                |                                           |
| Kartennummer :             | 4711                    | Suchen                                                    |                       |                |                                           |
|                            | _                       | Adressenstamm: Antang                                     |                       |                |                                           |
| Suchoptionen               |                         | Suchen<br>Projektstamm                                    |                       |                |                                           |
| Sammler (Adressen, Artike  |                         |                                                           | Baumstruktur Weite    | ere Funktionen |                                           |
| weitere Finstellungen      | 3                       |                                                           |                       |                |                                           |
| Weitere Einstellungert     |                         |                                                           | Cabaabtaumuahi Jutaik |                |                                           |
|                            |                         |                                                           |                       | are runkuohen  |                                           |
|                            |                         |                                                           |                       | 2              |                                           |
|                            |                         |                                                           | Speichern             | rechen (ESC)   |                                           |
|                            |                         |                                                           | 100 mars              |                |                                           |

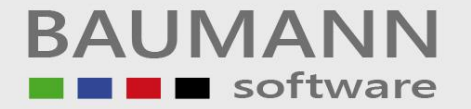

### Anlage Formulare einrichten (Ein- und Verkauf)

| - | Formularlayo                                                                      | ut auswähl | en                                                                                                    |                                                                                                 |                                                                                                    |                                                                                                    |                                                                                                    |                                                                                         |                                                                          |            | 8 -          | ×                                       |                                                                                                    |
|---|-----------------------------------------------------------------------------------|------------|----------------------------------------------------------------------------------------------------|-------------------------------------------------------------------------------------------------|----------------------------------------------------------------------------------------------------|----------------------------------------------------------------------------------------------------|----------------------------------------------------------------------------------------------------|-----------------------------------------------------------------------------------------|--------------------------------------------------------------------------|------------|--------------|-----------------------------------------|----------------------------------------------------------------------------------------------------|
|   | Formu<br>Hinweis: Wä<br>entsprechen<br>gespeicherte<br>Wenn im Pro-<br>verwendet. | Ilarlay    | zu bearbeiten<br>youtnummer a<br>n Sie durch Kli<br>chnis vom WV<br>Mr. 3<br>Liefer-<br>schein<br>Mr. 12<br>Speditions<br>auftrag | de Formularlay<br>us. Die ausge<br>cken auf den<br>VS eine Bildd<br>Nr. 4<br>Rechnung<br>Nr. 13 | en<br>out durch Ma<br>wählte Formu<br>Schalter 'For<br>atei 'Vordruc<br>Mr. 5<br>Gutschrift<br>Mr. 14<br>I | ausklick auf da<br>ilarlayoutnumr<br>mularlayout lac<br>k.bmp" existie<br>Mine<br>Nr. 6<br>Mahnung<br>Nr. 15 | as entsprech<br>ner wird hiert<br>Jen'.<br>srt, wird diese<br>Nr. 7<br>Bestell-<br>anfrage<br>Nr. 16 | ende Icon ode<br>bei rot hinterleg<br>e als Hintergrun<br>Nr. 8<br>Bestellung<br>Nr. 17 | r auf die<br>t. Das<br>hdbild<br>Nr. 9<br>Lieferan-<br>mahnung<br>Nr. 18 |            |              | Hier<br>Lay<br>Ma<br>Klic<br>Lay<br>But | r finden Sie die 18 Formular-<br>routs.<br>rkieren Sie zuerst durch einen<br>Ek das gewünschte Formular.<br>en Sie dann das zu ändernde<br>rout durch einen Klick auf diesen<br>ton auf. |
|   | Fe                                                                                | 🎸          | к                                                                                                    | opierfeld                                                                                       | Bezeich                                                                                                    | Z<br>Schachtsteu                                                                                             | Kopieren /                                                                                           | / Importieren                                                                           | Formularlayou                                                            | t laden Sc | HileBen (ESC |                                         |                                                                                                    |

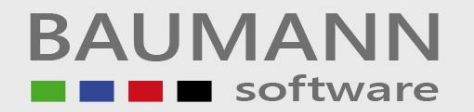

| 😵 Layout anpassen                                                                                                    |                                                                                                    | 8 5 X                                                                                                    |
|----------------------------------------------------------------------------------------------------|----------------------------------------------------------------------------------------------------|----------------------------------------------------------------------------------------------------|
| 12 - Arial - Standard - Links                                                                                                    | Page Details                                                                                                    | vertikalen<br>Sreite 10                                                                                                    |
| Links: 1.7 Oben: 4,5 Breite: 8                                                                                                    | Höhe : 0,5 mehr STAMPIT-Fe                                                                                                    | eld 🗹 🗷                                                                                                    |
| Firmenadresse Firmenadresse Firm Fi<br>Empfänger (Name 1)<br>Empfänger (Name 2)<br>Empfänger (Zu Händen)<br>Empfänger (Straße)<br>Empfänger (Anschrift)                                     | mer Firmenadresse (Ort)<br><b>Forr</b><br>F                                                                                   | nular<br>Formular<br>Hier sehen Sie das Layout mit seinen                                                                                                    |
| ໄດ້ກິກົຟສ໌ (Nummer <b>Formular</b> Formular<br>Formular (FBText4) <b>Formular</b> Formular<br>Formular (FBText5) <b>Formular</b> Formular (Inr<br>Formular (Unser <b>Formular</b> Empfänger | n Formular Formular (FB1ext2) F<br>Formular Formular (FBText3) F<br>Formular (Ihr Empfänger Em<br>Empfänger Formular (Datum F | ermular<br>ormular<br>npfänger<br>ormular<br>unter Leitfäden" den Leitfaden                                                                                        |
| Formular (FBText10)<br>Line C<br>Formular (Kopfzeile)<br>Formular (Überschrift 2)<br>Formular (Atlikei)<br>Line 4                                                                           | Formular (FText10)                                                                                                    | "Formulareinstellungen" und<br>"Formulareinstellungen-1"<br>auf Ihren Rechner. Diese Leitfäden helfen<br>Ihnen, die Formulare nach Ihren Wünschen<br>zu gestalten. |